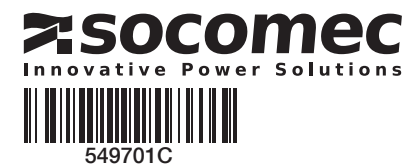

# QUICK START DE 800 A - 3200 A

# IVS

Lastumschalter mit Motorantrieb **Automatic Transfer Switching Equipment** Vorbereitung

Bei der Annahme des Pakets mit dem Wandler, sind folgende Punkte zu prüfen:

- Der ordnungsgemäße Zustand der Verpackung und des Produkts
- Die Übereinstimmung der Artikelnr. mit Ihrer Bestellung
- Inhalt der Verpackung: 1 Produkt "ATyS p"
  - 1 Beutel mit Griff + Befestigungsclip
  - 1 Quick Star

## Warnung

\land Gefahr durch Stromschlag, Verbrennungen oder Verletzungen und/oder Geräteschäden.

Diese Kurzanleitung richtet sich an Personen, die für die Montage und Inbetriebnahme dieses Produkts geschult sind. Weitere Informationen sind der Bedienungsanleitung für das Produkt zu entnehmen, die auf der SOCOMEC Website verfügbar ist.

- Dieses System darf grundsätzlich nur von qualifiziertem und dazu beauftragtem Personal installiert und in Betrieb genommen werden.
- Wartungs- und Instandhaltungsarbeiten dürfen nur von geschultem und dazu befugtem Personal ausgeführt werden.
- Fassen Sie keine Kabel an, die an das Stromnetz oder Passen ble keine kaber an, die an das Stuffnietz duer die ATys-Steuerung angeschlossen sind, wenn das Gerät unter Spannung stehen könnte.
  Die Spannungsfreiheit muss grundsätzlich mit einem geeigneten Gerät überprüft werden.
- Es ist darauf zu achten, dass keine metallischen Gegenstände in den Schaltschrank fallen (Gefahr von Lichtbögen).
- Für 800 3200 A (Uimp = 12 kV). Bei Anschlüssen muss ein Mindestabstand von 14 mm zwischen stromführenden und zur Erdung vorgesehenen Teilen sowie zwischen den Polen eingehalten werden.

Werden diese Anweisungen nicht beachtet, besteht für den Ausführenden und die Menschen in seiner Nähe die Gefahr schwerer bis tödlicher Verletzungen.

Cefahr einer Beschädigung des Gerätes Wenn das Gerät fallengelassen wurde, sollte es ersetzt werden.

## Zubehör

- · Verbindungsschienen und Anschlusskit.
- Steuerspannungswandler (400 V → 230 VAC).
- Gleichstromversorgung (12/24 VDC → 230 VAC).
- Schotten zwischen den Phasen.
- · Klemmenabdeckung.
- Schutzschotten zwischen den Anschlussschienen.
- Hilfskontakt (werkseitig montiert).
- Verschließung in 3 Stellungen
- (I O II werkseitig montiert).
- Betätigungsverriegelung (RONIS EL 11 AP werkseitig montiert). • Türrahmen.
- Separate Schnittstelle ATyS D20
- (Fernsteuerung / Anzeigegerät). • RJ45-Kabel für ATyS D20.
- Kit für Spannungs- und Versorgungsanschluss.
- Stromwandler.
- Steckmodule (Option) Kommunikation RS485 MODBUS, 2 Eingänge/2 Ausgänge, Ethernet-Kommunikation, Ethernet-Kommunikation + Gateway RS485 JBUS/ MODBUS, analoge Ausgänge, Impulsausgänge.

Nähere Angaben finden Sie in der Montageanleitung, Kapitel-"Ersatzteile und Zubehör"

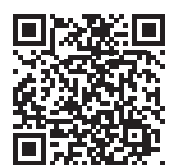

www.socomec.com Download von Prospekten, Katalogen und Anleitungen: http://www.socomec.com/en/ documentation-atys-p

#### Inbetriebnahme SCHRITT 7A Modus AUT (Automatikbetrieb) **SCHRITT 4 SCHRITT 5** SCHRITT 1 **SCHRITT 2 SCHRITT 3 SCHRITT 6** SCHRITT 7B Geräts auf einer Anschluss ans Anschluss der Anschluss der Überprüfung rogrammierund Modus AUT Grundplatte / in Netz **BEFEHLS-**/ Spannungs-- Software A - Software B - Tastatur (Fernsteuerung) einem STEUERUNGSversorgung, der Schaltschrank Klemmleiste Messsignale und der Ein- un SCHRITT 7C Manueller Betrieb SCHRITT 7D erschließunasmodu

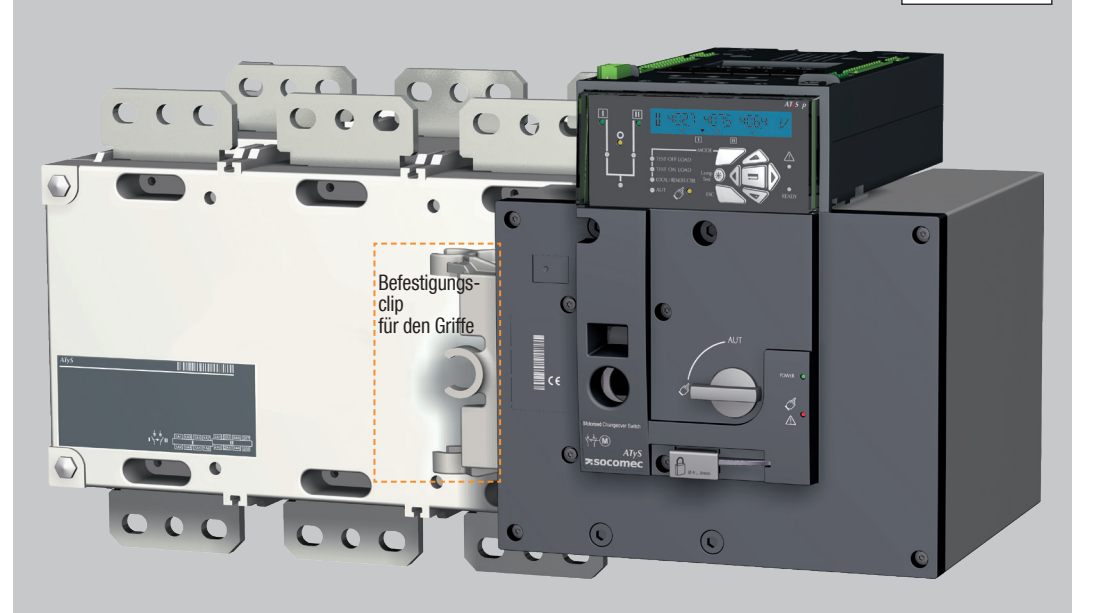

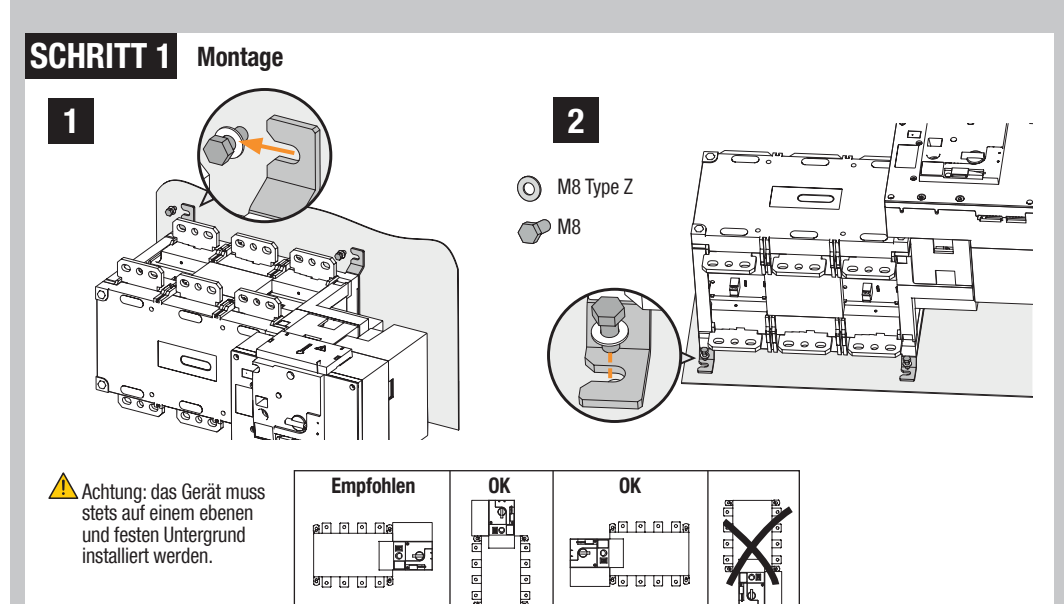

#### **SCHRITT 2 Anschluss ans Netz**

6 . . . .

| Über Kabelschuhe oder massive/flexible Kupferschienen | G                 | EHÄUSE B          | 6                  | GEHÄUSE B7        | GEHÄUSE B8        |                   |                   |  |  |  |
|-------------------------------------------------------|-------------------|-------------------|--------------------|-------------------|-------------------|-------------------|-------------------|--|--|--|
|                                                       | 800 A             | 1000 A            | 1250 A             | 1600 A            | 2000 A            | 2500 A            | 3200 A            |  |  |  |
| Min. Querschnitt Cu-Kabel (mm²)                       | 2x185             | -                 | -                  | -                 | -                 | -                 | -                 |  |  |  |
| Empfohlenes Querschnitt Cu-Schiene (mm²)              | 2x50x5            | 2x63x5            | 2x63x7             | 2x100x5           | 3x100x5           | 2x100x10          | 3x100x10          |  |  |  |
| Max. Querschnitt Cu-Kabel (mm²)                       | 4x185             | 4x185             | 4x185              | 6x185             | -                 | -                 | -                 |  |  |  |
| Max. Cu-Schienenbreite (mm)                           | 63                | 63                | 63                 | 100               | 100               | 100               | 100               |  |  |  |
| Schraubentyp                                          | M8                | M8                | M10                | M12               | M12               | M12               | M12               |  |  |  |
| Empfohlenes Anzieh-drehmoment (Ib.in/Nm)              | <i>73.46</i> /8.3 | <i>73.46</i> /8.3 | 1 <i>77.02</i> /20 | <i>354.04</i> /40 | <i>354.04</i> /40 | <i>354.04</i> /40 | <i>354.04</i> /40 |  |  |  |
| Max. Anzieh-drehmoment ( <i>lb.in/</i> Nm)            | 115.06/13         | 115.06/13         | 230.13/26          | <i>398.30</i> /45 | 398.30/45         | <i>398.30</i> /45 | <i>398.30</i> /45 |  |  |  |

•

۰

00000

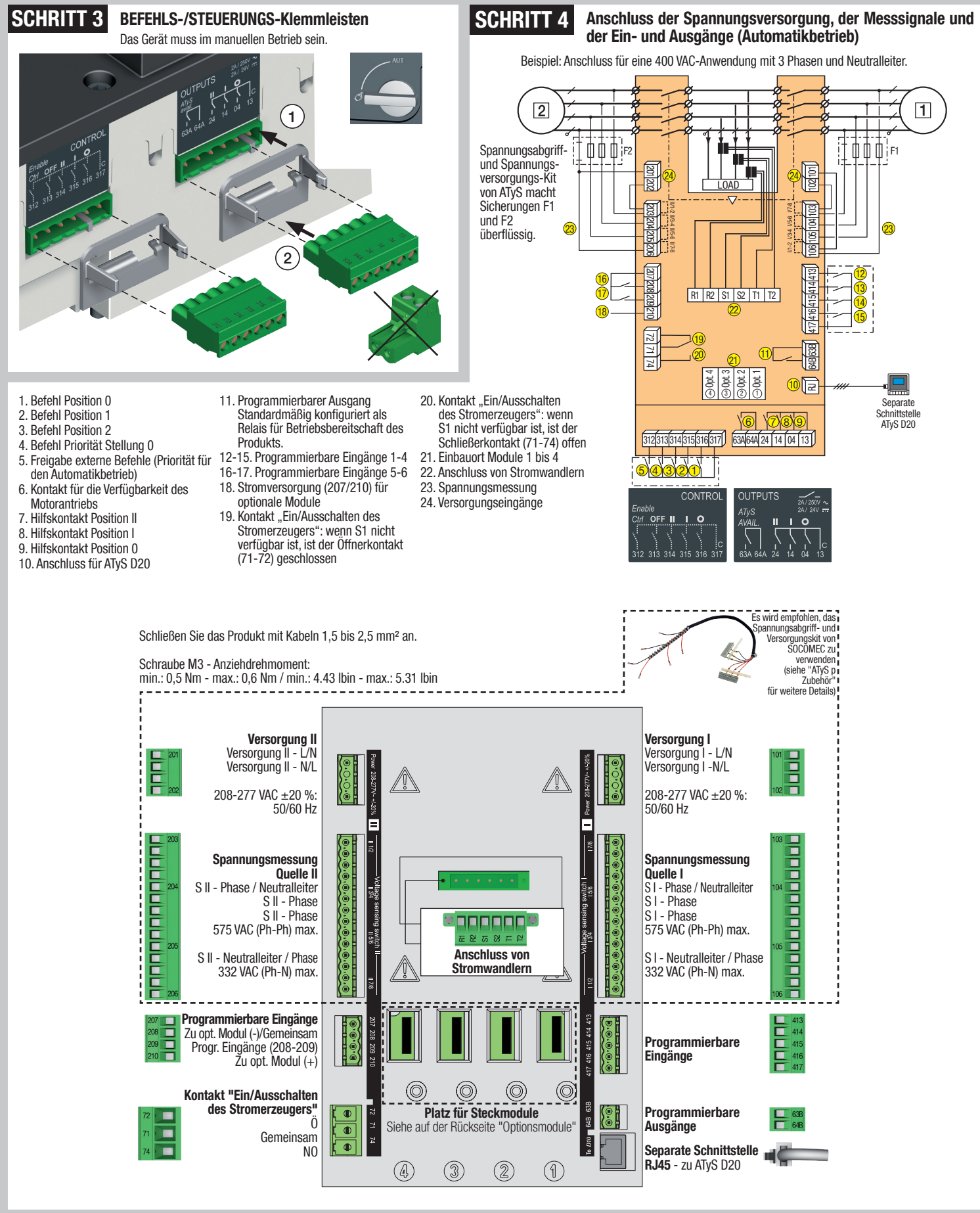

# SCHRITT 5 Überprüfung

Prüfen Sie im manuellen Betrieb die Anschlüsse und setzen Sie, wenn alles in Ordnung ist, das Produkt unter Spannung.

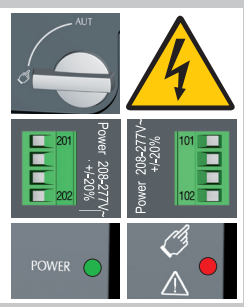

LED "Power" grün: EIN LED Manuell/Störung rot: EIN

### SCHRITT 6 Programmierung des ATyS p

Vor der Programmierung müssen der ATyS p mit Spannung versorgt und alle Kabelanschlüsse getestet werden. Die Programmierung kann entweder an der Gerätefront mit Hilfe der dafür vorgesehenen Tastatur oder mit Hilfe der Konfigurationssoftware Easy Config vorgenommen werden.

Wir empfehlen, der Einfachheit halber die Software Easy Config zu verwenden. (Sie können sie kostenlos herunterladen unter www.socomec.com).

Der ATyS p ist werkseitig auf Werte eingestellt, die den häufigsten Kundenanwendungen entsprechen. Jeder Benutzer muss jedoch mindestens die Parameter Netztyp und Anwendung sowie die Nennspannung und -frequenz überprüfen und/oder konfigurieren. Mit der Autokonfigurationsfunktion des ATyS p können die Nennspannung und -frequenz, die Phasenfolge und die Position des Neutralleiters einfach konfiguriert werden.

**Easy Config** 

-socomec

#### A - Programmieren mit der Software Easy Config

Gehen Sie zur Programmierung des ATyS p mit der Software Easy Config einfach die Register von links nach rechts durch und ändern Sie die Werte entsprechend ihrem Bedarf. Auf jeder Seite gibt es Hilfefenster, denen die einstellbaren Maximalwerte entnommen werden können. Diese Software kann für die meisten kommunizierenden Produkte von Socomec verwendet werden, deshalb müssen Sie vor der Programmierung auf das Register "Neu" klicken und aus der Liste der verfügbaren Produkte "ATyS p" wählen. Wenn der ATyS p mit Spannung versorgt wird und die Kommunikation funktioniert, kann die Software den Status des ATyS anzeigen. Über die Software Vonfie henen Sie auch Zurriff auf den Steuermodus

Über die Software Easy Config haben Sie auch Zugriff auf den Steuermodus (zum Beispiel die Befehle Position I, 0, II), sofern Sie als Super User registriert sind.

#### B - Programmierung mit der Tastatur des ATyS p

| 1 SETUR                                                                                                    | <b>)</b>   | 2 VOLT. L                            | EVE          | ELS                | 3 FR                           | EQ. LI                    | EVELS                    |                                    | 4 PW                                                        | R. L                     | LEVELS                                                                                  | 5 <sub>TIM</sub> | ERS VALUE |        | 6         | I-0  |        | 7 <sub>C</sub>                    | ОММ                                        |                           | 8 DATE/TIME                          |
|----------------------------------------------------------------------------------------------------|------------|--------------------------------------|--------------|--------------------|--------------------------------|---------------------------|--------------------------|------------------------------------|-------------------------------------------------------------|--------------------------|-----------------------------------------------------------------------------------------|------------------|-----------|--------|-----------|------|--------|-----------------------------------|--------------------------------------------|---------------------------|--------------------------------------|
| NETWORK                                                                                                    | 4NBL       | OV. U                                |              | 115%               | OV. F                          | Т                         | 105%                     | (                                  | OV.P                                                        | L                        | 0000 kVA                                                                                | 1FT              | 0003 SEC  |        | IN 1      |      | NO     | DHCP                              | NO                                         | (9)                       | YEAR                                 |
| AUTOCONF                                                                                                    | NO (7)     | OV. U HYS                            |              | 110%               | OV. F HYS                      | 5 1                       | 103%                     | (                                  | OV.P HYS                                                    | L                        | 0000 kVA                                                                                | 1RT              | 0180 SEC  |        | IN 2      |      | NO     | IP 1-2                            | 192.168.                                   | (0)                       | MONTH                                |
| NEUTRAL                                                                                                    | AUTO       | UND. U                               |              | 085%               | UND. F                         | Т                         | 095%                     | (                                  | OV.P                                                        | П                        | 0000 kVA                                                                                | 2FT              | 0003 SEC  |        | IN 3      |      | NO     | IP 3-4                            | .002.001                                   | (9)                       | DAY                                  |
| ROT PH.                                                                                                    |            | UND. U HYS I                         |              | 095%               | UND. F H                       | YSI                       | 097%                     | (                                  | OV.P HYS                                                    | П                        | 0000 kVA                                                                                | 2RT              | 0005 SEC  | (2)    | IN 4      |      | NO     | GAT1-2                            | 000.000.                                   |                           | HOUR                                 |
| CHECK ROT                                                                                                    | YES        | UNB. U                               |              | 00%                | OV. F                          |                           | <b>II</b> 105%           | (1) Wen<br>(2) Wen                 | n "APP" als "N<br>n "APP" als "N                            | M-G"<br>M-M"             | konfiguriert ist<br>konfiguriert ist                                                    | 2AT              | 0005 SEC  | (1)    | IN 5      |      | NO     | GAT3-4                            | .000.000                                   | (0)                       | MINUTE                               |
| NOM. VOLT                                                                                                    | 400 V      | UNB. U HYS I                         |              | 00%                | OV. F HYS                      | 6                         | 103%                     | (3) Wenr<br>(4) Wenr<br>(5) Wenr   | n einer der Einga<br>n einer der Einga<br>n einer der Finga | ange :<br>änge :<br>änge | als "EON" konfiguriert ist<br>als "EON" konfiguriert ist<br>als "I SC" konfiguriert ist | 2CT              | 0180 SEC  | (1)    | IN 6      |      | NO     | MSK1-2                            | 255.255.                                   | (9)                       | SECOND                               |
| NOM. FREQ                                                                                                    | 50 Hz      | OV. U                                | II           | 115%               | UND. F                         |                           | ∎ 095%                   | (6) Wen<br>konfi                   | n einer der Ein<br>iguriert ist                             | ngäng                    | ge/Ausgänge als "EES"                                                                   | 2ST              | 0030 SEC  | (1)    | IN 7      |      | NO (8) | MSK3-4                            | .255.000                                   | (0)                       |                                      |
| APP                                                                                                    | M-G        | OV. U HYS                            | II           | 110%               | UND. F H                       | YS                        | ∎ 097%                   | (7) Weni<br>(8) Mit e<br>(9) Mit e | n das Produkt i<br>einem Eingang<br>einem Etherne           | m ma<br>js-/Ai<br>t-Mo   | anuellen Betrieb arbeitet<br>usgangs-Modul<br>dul                                       | ODT              | 0003 SEC  |        | IN 8      |      | NO (8) | ADDRESS                           | 005                                        | (3)                       |                                      |
| PRIO TON                                                                                                    | NO (1)     | UND. U                               | II           | 085%               |                                |                           |                          |                                    |                                                             |                          |                                                                                         | TOT              | UNL       | (1)    | IN 9      |      | NO (8) | BDRATE                            | 9600                                       |                           |                                      |
| PRIO EON                                                                                                    | NO (3)     | UND. U HYS                           | П            | 095%               |                                | t off                     |                          | L                                  |                                                             |                          |                                                                                         | TOT              | 0010 SEC  | (1)    | IN10      |      | NO (8) | STOP BIT                          | 1                                          |                           |                                      |
| PRIO NET                                                                                                    | 1 (2)      | UNB. U                               | П            | 00%                |                                | AL / REM                  | IOTE CTRL                | amp 💥<br>Fest                      |                                                             | *                        |                                                                                         | T3T              | 0000 SEC  | (1)    | IN11      |      | NO (8) | PARITY                            | NONE                                       |                           |                                      |
| RETRANS                                                                                                    | NO         | UNB. U HYS                           | II           | 00%                | ● AU                           | $^{\scriptscriptstyle T}$ | d33 <b>-</b>             | ESC                                |                                                             | 2                        | <u>7</u> <u>14</u>                                                                      | TFT              | UNL       | (1)    | IN12      |      | NO (8) | Einstellun                        | a per Autol                                | konfia                    | uration                              |
| RETURN 0                                                                                                    | NO         | Die ATyS p könn<br>Diese Art der Pro | ien a        | auch direkt i      | iber die Tas<br>st erforderli  | tatur (                   | der Geräte<br>enn die Pr | efront p                           | programmi                                                   | iert<br>Fth              | werden.<br>ernet- oder                                                                  | TFT              | 0600 SEC  | (1)    | IN13      |      | NO (8) | (Spannun<br>Neutrallei            | g, Frequenz<br>terposition.                | Phase                     | nfolge)                              |
| CT PRI                                                                                                    | 100        | Modbus-Module<br>Software Fasy (     | en a<br>Conf | usgerüstet s       | sind, über di                  | e eine<br>schrei          | einfache                 | re Prog                            | grammieru<br>n Die Tast                                     | ing                      | mit Hilfe der<br>r ist sehr                                                             | E1T              | 0005 SEC  | (3)    | IN14      |      | NO (8) | 5 s lang (                        | trücken                                    |                           |                                      |
| CT SEC                                                                                                    | 5          | nützlich, insbeso<br>Produkt abzufra | onde         | ere, wenn ni       | ur wenige P                    | arame                     | eter geänd               | lert we                            | rden müss                                                   | sen                      | oder um das                                                                             | E2T              | UNL       | (3)    | 0UT 1     | POP  | NO     | In das Me                         | enü 1                                      |                           |                                      |
| S1=SW2                                                                                                    | NO         | Aufrufen des P                       | rog          | rammiermo          | dus: Drüc                      | ken Si                    | e 5 s lang               | auf di                             | e Bestätigi                                                 | ung                      | staste (17).                                                                            | E2T              | 0010 SEC  | (3)    | 0UT 2     |      | NO (8) | gehen:                            | nio.                                       |                           |                                      |
| BACKLGHT                                                                                                    | INT        | muss jedoch in                       | eine         | er stabilen P      | osition (I, 0                  | oder II                   | ) und min                | desten                             | is eine Que                                                 | elle                     | verfügbar                                                                               | E3T              | 0005 SEC  | (3)    | 0UT 3     |      | NO (8) | Code oin                          | nohon                                      | A                         | 1000                                 |
| CODE P                                                                                                    | 1000       | Änderung der F                       | anni<br>Prog | jrammierui         | ng: Geben S                    | ie mit                    | den Navi                 | gations                            | stasten (14                                                 | 1.<br>1) de              | en Code ein                                                                             | E5T              | 0005 SEC  | (4)    | OUT 4     |      | NO (8) | Wort eine                         | yeben                                      |                           | VEC                                  |
| CODE E                                                                                                    | 0000       | (standardmäßig                       | = 1<br>Pro   | 000).<br>Trammierm | odus: Drüc                     | ken S                     | ie 5 s land              | ı auf di                           | ie Restätin                                                 | unc                      | istaste (17)                                                                            | E6T              | LIM       | (4)    | 0UT 5     |      | NO (8) | 60 me la                          |                                            |                           | TEO                                  |
| BACKUP                                                                                                    | SAVE       | Anmerkung 1:                         | Die          | oben darge         | stellten wer                   | de sin                    | d die werl               | kseitig                            | konfigurie                                                  | erter                    | 1.                                                                                      | E6T              | 0600 SEC  | (4)    | 0UT 6     |      | NO (8) | drücken                           | 'y                                         |                           |                                      |
| Anmerkung 2: Vor der Verwendung der Autokonfigurationsfunktion müssen Sie die<br>Standardnarameter für den Netztyn und die Art der Anwendung prüfen. Wenn sie nicht mit |            |                                      |              |                    |                                |                           |                          | e die<br>ie nicht mit              | E7T                                                         | 0005 SEC                 | (4)                                                                                     | 0UT 7            |           | NO (8) | LEDs blin | iken |        | <u>, </u>                         |                                            |                           |                                      |
|                                                                                                    |            | ihrer Anwendun                       | g üt         | pereinstimm        | en, müssen                     | Sie s                     | ie ändern.               |                                    |                                                             |                          |                                                                                         | LST              | 0004 SEC  | (5)    | 8 TUO     |      | NO (8) | 0                                 |                                            | Q                         |                                      |
| 3 Phasen /                                                                                                    | 4 Leiter 3 | Phasen / 3 Leit                      | ter          | 2 Phasen           | / 3 Leiter                     | 2 Ph                      | nasen / 2                | Leite                              | r 1 Phas                                                    | sen                      | / 2 Leiter                                                                              | EET              | 0168 H    | (6)    | 0UT 9     |      | NO (8) | Speicher<br>lang drüc             | n: 5 s<br>:ken                             |                           | =                                    |
| 4NBL<br>4BL <sub>3</sub> 4                                                                                                    |            | 3NBL 3BL 3                           | 2            | 2NB                | - <sup>2</sup><br><sub>3</sub> |                           | 2BL 3                    | Ĵ                                  | 1                                                           | BL                       | - N                                                                                     | EDT              | 1800 SEC  | (6)    |           |      |        | Anmerkur<br>II müsse<br>Autokonfi | ng: Die Quel<br>en verfügba<br>guration mö | le I<br>r sein,<br>iglich | oder die Quelle<br>damit die<br>ist. |

#### **Optionale Module**

Die ATyS p können über 2 Kommunikationsprotokolle kommunizieren: Ethernet TCP oder Modbus. Sie müssen hierfür mit optionalen Modulen ausgerüstet werden. Für die Installation dieser Module sind beim ATyS p spezielle Einbauorte vorgesehen.

Zur direkten ATyS-Konfiguration kann Easy Config auf einem PC installiert werden, der über ETHERNET oder MODBUS-Module angeschlossen ist. Der PC oder das Modul muss isoliert sein und die Möglichkeit der Erstellung einer spezifischen Konfiguration für einen späteren Upload und Einsatz in ATyS vorsehen.

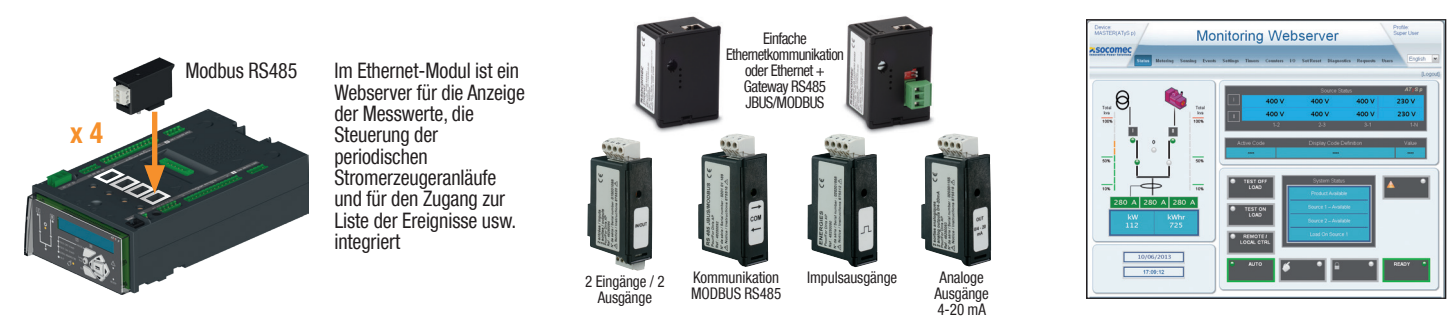

Anmerkung: Am ATyS p können bis zu 4 Eingangs/Ausgangs-Module installiert werden, die 8 zusätzliche Ein- und Ausgänge bieten. Wenn er mit einem Modbus RS485-Modul ausgerüstet ist, können nur noch 3 Eingangs/Ausgangs-Module installiert werden, wenn er mit einem Ethernet-Modul ausgerüstet ist, sind es nur noch 2.

- 1. LED Manueller Betrieb. (Leuchtet gelb)
- 2. LED Automatikbetrieb (leuchtet grün, wenn keine Verzögerung heruntergezählt wird)

(blinkt grün, wenn eine Verzögerung heruntergezählt wird).

- heruntergezählt wird). 3. LED Fernsteuerungsbetrieb ist gelb). Der Fernsteuerungsbetrieb ist aktiviert, wenn der Wahlschalter in Position AUT steht und die Klemmen 312 und 317 der Steuerklemmleiste verbunden sind. Externe Befehle werden gegeben, indem die Klemmen 314 bis 316 mit 317 geschlossen werden. Die Fernsteuerung ist möglich über die Software Easy Config oder direkt über die Geräternot des ATyS p). 4. LED Test unter Last () auchtat während
- 4. LED Test unter Last. (Leuchtet während TON/EON gelb).
- 5. LED Test ohne Last. (Leuchtet während TOF/EOF gelb).
- 6. LED Versorgung der Last (grün).

SCHRITT 7A

LED "Power" grün: EIN LED Manuell/Störung: AUS

SCHRITT

Abmessungen

in Zoll/mm.

- 7. LED Position 1. (Grün, wenn das Produkt in Position 1 ist).
- 8. LED Verfügbarkeit der Quelle II. (Grün, wenn die Spannung und die Frequenz der Quelle II innerhalb der festgelegten Grenzen sind).

Vergewissern Sie sich, dass der Griff nicht eingesteckt ist und dass der Wahlschalter auf AUT steht.

7B

- 9. LED Position 0. (Gelb, wenn das Produkt in Position 0 ist)
- 10. LED Position 2. (Grün, wenn das Produkt in Position 2 ist).
- 11. LED Verfügbarkeit der Quelle II.(Grün, wenn die Spanne der Quelle II innerhalb der Grenzwerte ist).
- LCD-Anzeige mit Hintergrundbeleuchtung: (Status, Messwerte, Verzögerungen, Zähler, Ereignisse, Fehler, Programmierung
- 13. Mit der Taste Mode kann zwischen den verschiedenen Betriebsarten gewechselt werden: Test unter Last / Test ohne Last / Fernsteuerung.
- 14. Tastatur zur Navigation zwischen den verschiedenen Menüs des ATyS p. LED Störung. (Leuchtet rot). Zum Zurücksetzen des Fehlers den Wahlschalter aus der Position AUT in die Position Manuell und wieder zurück nach AUT drehen.
- 16. LED Produkt betriebsbereit. (Wenn sie grün leuchtet: Produkt im Automatikbetrieb, Kontakt "Produkt betriebsbereit" OK: Das Produkt ist

bereit für eine Umschaltung

- 17. Bestätigungstaste zum Aufrufen des Programmiermodus (5 s lang drücken) und zur Bestätigung der über die Gerätefront programmierten Parameter.
- 18. ESC-Taste zum Verlassen einer Anzeige und zur Rückkehr zum Hauptmenü.
- 19. LED "Lamp Test" zur Überprüfung der LEDS und des Displays. 20. LED Spannungsversorgung: Power
- 21. LED Produkt nicht bereit / Manueller Betrieb / Störung. (Leuchtet rot, wenn einer dieser Fälle gegeben ist)
- 22. Wahlschalter Manuell / AUT. (Optional ist eine abschließbare Ausführung lieferbar).
- 23. Verschließvorrichtung (Bis zu 3 Vorhängeschlösser mit Durchmesser 4 – 8 mm)
- 24. Einsteckbuchse für den Handbetätigungsgriff. (nur im manuellen Betrieb steckbar).
- 25. Positionsanzeige des Umschalters I (Geschlossen in Position I), 0 (Offen), II (Geschlossen in Position II)

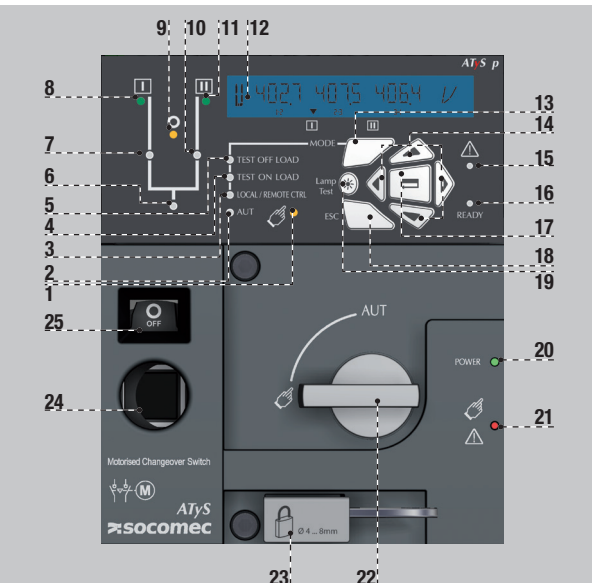

23 SCHRITT 7C **Manueller Betrieb** OK 0 40 uto 🧷 ՊԻ SCHRITT 7D Verschließungsmodus (Standard: Position 0)

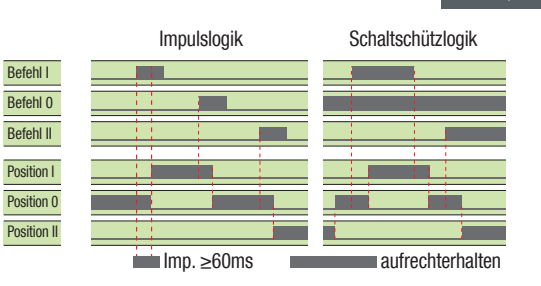

Modus AUT

Modus AUT (Fernsteuerung)

(Automatikbetrieb)

Schließen Sie Kontakt 312 mit Kontakt 317, um die Steuerung zu ermöglichen. Schließen Sie Kontakt 316 mit Kontakt 317, um die Schaltschützlogik zu aktivieren. Schließen Sie den entsprechenden Kontakt, um die gewünschte Position zu erreichen. Schließen Sie Kontakt 313 mit Kontakt 317, um das Produkt in die Position Priorität 0 zu zwingen.

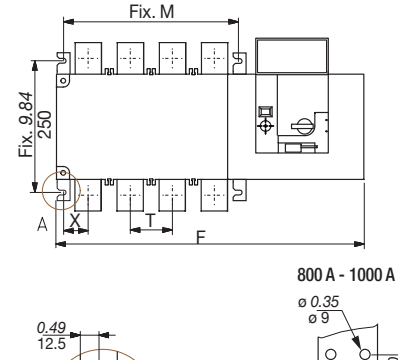

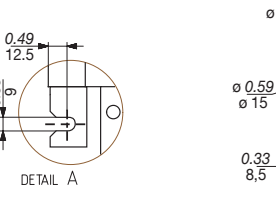

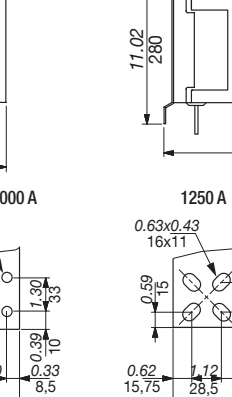

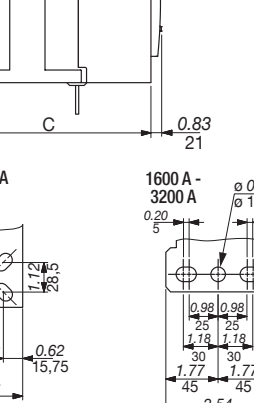

800 A - 1600 A

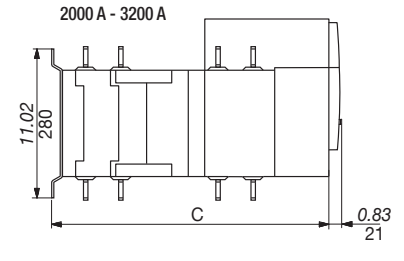

P

լի

<u>ø 0.49</u>

45

<u>3.54</u> 90

12 5

0.59

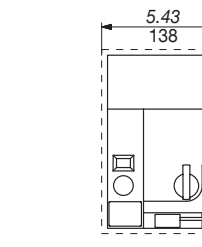

|   |       |      |       |      |        |      |       |      |        |      |       |      |        |     |       |     |        |       |       |       |        |       |       | 1     |        |       |       |       |  |
|---|-------|------|-------|------|--------|------|-------|------|--------|------|-------|------|--------|-----|-------|-----|--------|-------|-------|-------|--------|-------|-------|-------|--------|-------|-------|-------|--|
|   | 800 A |      |       |      | 1000 A |      |       |      | 1250 A |      |       |      | 1600 A |     |       |     | 2000 A |       |       |       | 2500 A |       |       |       | 3200 A |       |       |       |  |
|   | 3 P   |      | 4 P   |      | 3 P    |      | 4 P   |      | 3 P    |      | 4 P   |      | 3 P    |     | 4     | 4 P |        | 3 P   |       | 4 P   |        | 3 P   |       | Р     | 3 P    |       | 4 P   |       |  |
|   | in    | mm   | in    | mm   | in     | mm   | in    | mm   | in     | mm   | in    | mm   | in     | mm  | in    | mm  | in     | mm    | in    | mm    | in     | mm    | in    | mm    | in     | mm    | in    | mm    |  |
| С | 15.39 | 391  | 15.39 | 391  | 15.39  | 391  | 15.39 | 391  | 15.39  | 391  | 15.39 | 391  | 15.39  | 391 | 15.39 | 391 | 523    | 20.59 | 523   | 20.59 | 523    | 20.59 | 523   | 20.59 | 523    | 20.59 | 523   | 20.59 |  |
| F | 19.84 | 504  | 22.99 | 584  | 19.84  | 504  | 22.99 | 584  | 19.84  | 504  | 22.99 | 584  | 23.46  | 596 | 28.19 | 716 | 23.46  | 596   | 28.19 | 716   | 23.46  | 596   | 28.19 | 716   | 23.46  | 596   | 28.19 | 716   |  |
| М | 10.04 | 255  | 13.19 | 335  | 10.04  | 255  | 13.19 | 335  | 10.04  | 255  | 13.19 | 335  | 13.66  | 347 | 18.39 | 467 | 13.66  | 347   | 18.39 | 467   | 13.66  | 347   | 18.39 | 467   | 13.66  | 347   | 18.39 | 467   |  |
| Т | 3.15  | 80   | 3.15  | 80   | 3.15   | 80   | 3.15  | 80   | 3.15   | 80   | 3.15  | 80   | 4.72   | 120 | 4.72  | 120 | 4.72   | 120   | 4.72  | 120   | 4.72   | 120   | 4.72  | 120   | 4.72   | 120   | 4.72  | 120   |  |
| Х | 1.87  | 47.5 | 1.87  | 47.5 | 1.87   | 47.5 | 1.87  | 47.5 | 1.87   | 47.5 | 1.87  | 47.5 | 2.09   | 53  | 2.09  | 53  | 2.11   | 53,5  | 2.11  | 53,5  | 2.11   | 53,5  | 2.11  | 53,5  | 2.11   | 53,5  | 2.11  | 53,5  |  |

2.36 60

33

<u>1.97</u> 50

8.43 214